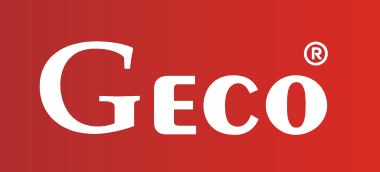

P.P.U.H. "Geco" Spółka z o. o. 32-060 Liszki, Poland Cholerzyn 376 tel. 012 6369811, 6361290 fax. 012 6362002 e-mail: <u>geco@geco.pl</u> http://www.geco.pl

# **G-202-P06** SELF-CONTAINED CONTROL BLOCK MAINTENANCE AND REPAIR MANUAL

# **REFRIGERATION UNITS ORIENTED VERSION**

# For Program Version 01, 02, 03

We kindly request that you study this manual carefully PRIOR to connecting and starting up any of our equipment. Should you have any queries or doubts, please contact us between 8 a.m. and 4 p.m. Any comments e-mailed will be appreciated.

Note *!!!* The date of the last update is given at the bottom of the consecutive pages, while information regarding the consecutive changes in the programme version and operation method are given at the end of page XII.

<u>Please, use only the most recent version of our manual. You will receive this version free, by</u> <u>post, after prior order.</u>

#### I. GENERAL CHARACTERISTICS

The self-contained control block, hereafter called G-202, constitutes a modern, convenient and easy-to-use equipment and has been made using microprocessor techniques with the application of automatic surface assembly process.

Owing to the twin part case and revolutionary technical design, the G-202-P06 can be applied to any refrigerated counters, where may be required to maintain a constant humidity setpoint . The safe voltage operated control panel (5 V) may be installed in any place, without the necessity of cutting any additional openings or running a number of power supply cables far away from the equipment being controlled.

The G-202 has been equipped with two temperature sensors, one humidity sensor, which provides for the capability of connecting to the actuating module, which are safe voltage operated (5 V), as well as four outputs allowing direct connecting of the 230 V operated equipment, with loading ability as summarized in table 1.

If the G-202 is used in refrigeration chambers, it stabilizes the temperature, humidity (in special mode), as well as controls automatic defrosting, the period of which may be adjusted to specific surrounding parameters; it is also equipped with a pushbutton for activating manual defrosting. G-202-P06 has also been equipped with humidity control system switch.

No special maintenance measures are required for these thermostats; the keyboard has been made from the special kind of foil, high temperatures resistant as well as resistant to most chemicals. However, cleaning this foil with sharp objects is not allowed. Instead, use the damp cloth and clean the front panel with it from time to time.

#### II. DENOTATION METHOD AND TECHNICAL DATA

| Denotation: | G- | 2 | 0X | -P | 06 | K | 0 | <b>X</b> - | - M 2 | XXXX | Н  |
|-------------|----|---|----|----|----|---|---|------------|-------|------|----|
| Position:   | 1  | 2 | 3  | 4  | 5  | 6 | 7 | 8          | 9     | 10   | 11 |

- 1- Thermostat "Geco".
- 2- Cooling reason.
- 3- Case type: 2- mini panel
- 4- P
- 5- Software version.
- 6- K
- 7- (not available in this version).
- 8- Sound: B with sound, 0 without sound.
- 9- M
- 10-Relays, details below
- 11-Humidity sensor.

Additional outputs denotation method:

Number means that relay is mounted, 0- without relay:

- 1 compressor relay- have to be
- 2 humidity control relay
- 3 fan relay
- 4 heater/valve relay

| Operating Voltage   | - | 230V +10% -15%                               |
|---------------------|---|----------------------------------------------|
| Ambient Temperature | - | $+5^{\circ}C$ to $+40^{\circ}C$              |
| Humidity            | - | 20% to 80%                                   |
| Ip Protection       | - | IP65 on the front panel of the control panel |

Table 1 – Relays Denotation and Outputs Loads

| Output                       | Load |     |       |
|------------------------------|------|-----|-------|
| P1 – compressor              | 8A   | 2HP | 1500W |
| P2 – humidity control        | 4A   | -   | 750W  |
| / drying heater / humidifier |      |     |       |
| P3 – fan                     | 4A   | 1HP | 750W  |
| P4 – defrost heater / valve  | 8A   | -   | 1500W |

Note !!!

- <u>Currents as specified in the Table are currents consumed by</u> <u>particular equipment during normal operation and include starting</u> <u>currents of this equipment !!!</u>
- The aggregate current consumed simultaneously may not exceed 10A !!!
- Heater power must be chosen so that in case of failure of G-202 or contactor and switching then on permanently, there was no possibility of fire or damage to equipment.

## If heaters are used in high power should be strictly applied safety thermostat on evaporator, the thermostat should operate in a different way, eg mechanical thermostat !!!

## III. ORDERING METHOD

The following parameters need to be given in the order, namely:

- 1. Controller type, e.g. G-202-P06K0B-M1234H
- 2. The length of tape linking the actuating module and keyboard panel
- 3. Temperature sensors lengths
- 4. Humidity sensor length

## IV. OPERATION METHOD

#### A - General Information

- 1. Having turned the equipment on, the three-second starting procedure is activated, during which the display will show two dashes, for the period of two seconds, and then for the period of one second, the version of the controller program will be displayed, as well as two to dashes. No activation of the equipment under control takes place then.
- 2. Following the completion of the starting procedure, two horizontal dashes signalling the energizing status will light up on the central segments of the display if the unit has not been in "on" mode before!!!. The unit will be activated after pressing the pushbutton ①. The display will show the temperature value of the chamber sensor.
- 3. Having pressed and held down the pushbutton 1 for the period of a half second, the display will start blinking and showing the *evaporator* temperature, while after the consecutive five seconds, the G-202 will automatically re-enter the chamber temperature readout mode. *Note!!!* This function is also activated during the defrosting time, when the display shows the *"dF*" symbol.
- 4. The compressor activation is signalled by the small red diode in the right, bottom corner of the display showing the temperature. This allows easier check of possible damage and malfunction to the system.
- 5. If the compressor should have turned on, but the compressor has not been turned on due to the activation of any of the protection systems (see points 6, 7, and 8), the dot signalling the compressor's operation will be blinking. When the protection system preset time preset elapses, the daughter will stop blinking and will be lit permanently, while the compressor will be activated .
- 6. The delay in turning the compressor on <u>after its activation temperature is reached</u> (user set temperature minus bottom value of the hysteresis) is equal to 30 seconds. If the temperature drops again during this time. The condition of exceeding 30 seconds will be verified again. This is designed to protect the compressor against unnecessary activation due to e.g. articles placement, droughts, etc.
- 7. After every reaching of the preset temperature (user set temperature minus bottom value of the hysteresis), as well as following any power failure or voltage drops below 175 volts, the G-202 will make impossible for the compressor to be activated for the period as specified by the 'c2' parameter. If, however, 'c2'=0min, the protection time will last 60 seconds following any power failure.
- 8. Having turned the equipment on using the ① pushbutton, the 5-second delay will appear in the compressor activation. This is to cancel the power failure protection from point 7 this will also pertain to the time specified by the 'c2' parameter, following the compressor's prior deactivation. This allows faster compressor operation check.
- 9. The controller has been equipped with alarm features, providing information regarding sensor's damage. Depending on the sensor(s)' status, the controller performance will be different.
  - The malfunction of the chamber temperature sensor will make the display show the A1 symbol. The controller will activate the compressor in the time cycle (clock-based control) in accordance with times specified in 'c8' i 'c9' parameters. The defrosting process will function as usual.
  - If the evaporator sensor is damaged, the display will show the A2 symbol. <u>The manual and</u> <u>automatic defrosting is blocked then!!!</u> The only possibility of defrosting the unit is to press the pushbutton in order to turn off the unit, and then wait for the ice to thaw.
  - The malfunction of the humidity sensor will make the display show the A3 symbol.

- If more than one sensor has been damaged, only the A1 symbol will be displayed. Having repaired the chamber sensor, the A2 symbol will start to be displayed. Having repaired the evaporator sensor, the A3 symbol will start to be displayed.
- 10. If the buzzer has been installed in the controller see *p*. *II*, the buzzer will signal any pressing of any button. If the controller is turned off (two horizontal dashes on the display are seen then), the buzzer will signal only if the following pushbutton is pressed, namely:  $\bigcirc$ .
- 11. The humidity control system activation and deactivation will take place after pressing the  $\mathbb{WH}$  pushbutton. This will be signalled by the green LED.
- Having pressed and held down the pushbutton if for the period of 0,5s, the display will start showing the measured *humidity* (without blinking), while after the consecutive five seconds, the G-202 will automatically re-enter the chamber temperature readout mode.
- 13. When controller is in on-mode also fans are activated.
- 14. When controller is in off-mode (two horizontal dashes on display) compressor, fan and heaters are deactivated.

#### **B** - Defrosting

1. If the necessity for the additional defrosting occurs, due to difficult operating conditions, press the pushbutton. This will *make the green LED light constantly on the* B *pushbutton*, while the *"dF*" symbol will appear on the display, rather than temperature measurement symbol, and this is where the

unit will enter the defrosting cycle.If the defrosting occurs, and the temperature on the evaporator is higher than set in the 'd2' parameter, the unit, after some 10 seconds, will enter the defrosting exiting mode, to resume the

- operation when the said mode terminates.3. If the defrosting occurs, and the temperature on the evaporator is lower than set in the 'd2' parameter, the G-202 will activate the defrosting process.
  - I. Normal work mode:

r1' = 00 - defrosting with heater

Defrost heater - on, compressor - off, drying heater - off, fans - on.

After reaching the temperature as specified in the 'd2' parameter, <u>the unit will enter the</u> <u>defrosting exiting mode.</u>

'r1' = 01 - defrosting with hot couples Valve - on, compressor – on, drying heater – off, fans – on. After reaching the temperature as specified in the 'd2' parameter, <u>the unit will enter the</u> <u>defrosting exiting mode.</u>

II. Drying work mode:

r1' = 00 - defrosting with heater

Defrost heater - off, compressor - off, fans - on.

After reaching the temperature as specified in the 'd2' parameter, <u>the unit will exit</u> <u>defrosting mode.</u>

'r1' = 01 - defrosting with hot couples Valve - on, compressor – on, fans – on. After reaching the temperature as specified in the 'd2' parameter, <u>the unit will enter the</u> <u>defrosting exiting mode.</u>

4. Exiting the defrosting mode is followed with deactivated compressor and heater for the period of time

set in 'c3' parameter (the green LED blinking on the pushbutton (m))., The procedure of exiting the defrosting mode is terminated with turning off the *,,dF*" symbol on the display and turning off the

green LED blinking on the pushbutton 👼.

- 5. The defrosting process will be terminated *following the achieving of the evaporator temperature as preset in the 'd2' parameters, or if the time preset by the 'c1' parameter has been exceeded.*
- 6. Having turned off the ",dF" symbol and terminated the defrosting process, the display will show the temperature as stored right before the defrosting commencement, for the period of time as specified by the 'c7' parameter this is intended for preventing claims with respect to "violent temperature fluctuations in the unit".
- 7. The unit performance is the same as in the case of manual and automatic defrosting.
- 8. Turning on or turning off The Humidity Control System when in defrosting mode does not change defrosting procedure.

#### **C**-User Parameters Programming

- To enter programming mode the controller should be turned on.
- Press the P pushbutton. This status is signaled by the green LED on P pushbutton, while the display will show the 't1' per one second. Then, the most recently programmed temperature for Normal Work Mode will be shown.
- Enter the required settings, using the 🗐 🗊 pushbuttons, any longer pushbutton holding time causing the data "fast rewinding/forwarding".
- Press P, in order to approve the data entered. The display will show the 't2' per one second. Then, the most recently programmed temperature for Humidity Control Mode will be shown.
- Press P, in order to approve the data entered. The display will show the 'rH' per one second. Then, the most recently programmed humidity for Humidity Control Mode will be shown.
- Press  $\bigcirc$ , in order to approve the data entered.
- After that the green LED on P pushbutton will go off, and G-202 will end programming mode and start working with new program.
- If in programming mode none of pushbuttons will be pressed for 5 seconds, G-202 will automatically go out of this mode. In that case the value of changed parameter will not be saved.
- The temperature T1 for Normal Work Mode is set in the range of 'd0' parameter and 'd1' parameter, and the temperature T2 for Humidity Control Mode is set in the range of T1+1 and 'd5' parameter.

#### **D**-Humidity Control

After turning on Humidity Control Mode the temperature T2 (set by user) is stabilized in the chamber. Humidity control is realised by turning on/off drying heater ('r2'=0) or humidifier ('r2'=1), based on the measurement of the humidity sensor. Sensor measures humidity in range from 10% to 99%. Measured humidity is shifted by the value of 'd6' parameter.

PROGRAM VERSION 01: Humidity is stabilised with 2% hysteresis.

In drying work mode humidity can be set in range from 10% to 99%.

PROGRAM VERSION 02: Humidity is stabilised with 'd9' parameter hysteresis.

In drying work mode humidity can be set in range from 'd7' parameter to 'd8' parameter.

PROGRAM VERSION 03: Humidity is stabilised with 'd9' parameter hysteresis.

In humidity control mode humidity can be set in range from 'd7' parameter to 'd8' parameter.

The malfunction of the humidity sensor will make the display show the A3 symbol and G-202 starts to operate heater/humidifier relay in the time cycle (clock-based control) in accordance with times specified in 'c4' i 'c6' parameters.

#### <u>E –Hysteresis</u>

When programming the 'd0' i 'd1' parameters (the minimal and maximal user preset temperature) attention should be paid to the fact that the 'd3' hysteresis value causes additional shifting of the temperature to higher or lower values with relation to the user preset temperature level.

This is particularly significant with regard to the so-called "plus" equipment which should always be operated at the temperatures above  $0^{\circ}$ C.

| Symmetric hysteresis for 'd3' even values                | Symmetric hysteresis for 'd3' odd values                         |  |  |  |  |  |
|----------------------------------------------------------|------------------------------------------------------------------|--|--|--|--|--|
|                                                          |                                                                  |  |  |  |  |  |
| Example No. 1.                                           | Example No. 3.                                                   |  |  |  |  |  |
| The 'd3' hysteresis it set at, for example $2^{\circ}$ C | The 'd3' hysteresis it set at, for example 3°C                   |  |  |  |  |  |
| For this hysteresis value, the parameters should         | For this hysteresis value, the parameters should                 |  |  |  |  |  |
| be set as follows: 'd0' at 3°C and 'd1' at 9°C           | be set as follows: 'd0' at 3°C and 'd1' at 8°C                   |  |  |  |  |  |
| Example No. 2.                                           | Example No. 4.                                                   |  |  |  |  |  |
| The 'd3' hysteresis it set at, for example $4^{\circ}$ C | The 'd3' hysteresis it set at, for example 5°C                   |  |  |  |  |  |
| For this hysteresis value, the parameters should         | For this hysteresis value, the parameters should                 |  |  |  |  |  |
| be set as follows: 'd0' at 4°C and 'd1' at 8°C           | be set as follows: ' <b>d0</b> ' at 4°C and ' <b>d1</b> ' at 7°C |  |  |  |  |  |

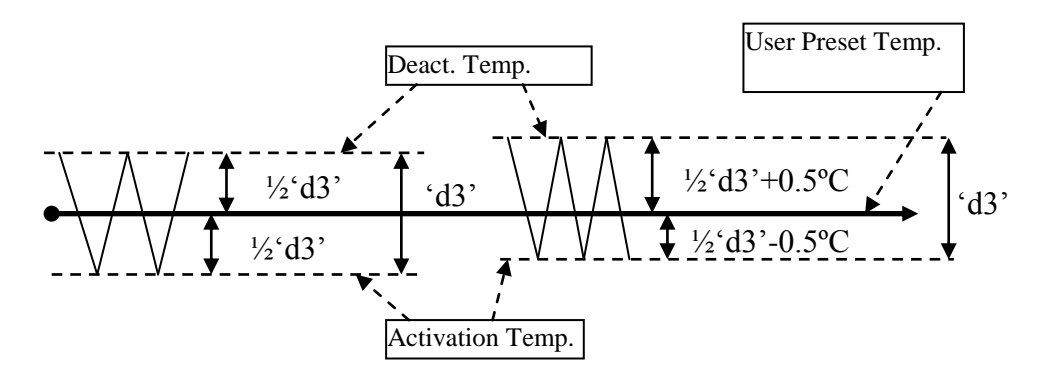

#### Page 8 Maintenance and Repair Manual for Manufacturers, SBR TYPE G-202-P06

## V. UNIT PARTICULAR COMPONENTS ACTIVATION GRAPHS

A thick line denotes **activation**, while the dashed one means **deactivation** of the particular equipment. The "**Stop**" field denotes **deactivation**, while the "**Operation**" field denotes the compressor's **activation** due to exceeding the preset temperature, taking account of the "d3" preset hysteresis value.

# IF ERRONEOUS PARAMETERS ARE SET, THE UNIT WILL FAIL TO OPERATE PROPERLY III

1. Normal work mode, heater defrosting ('r1'=0)

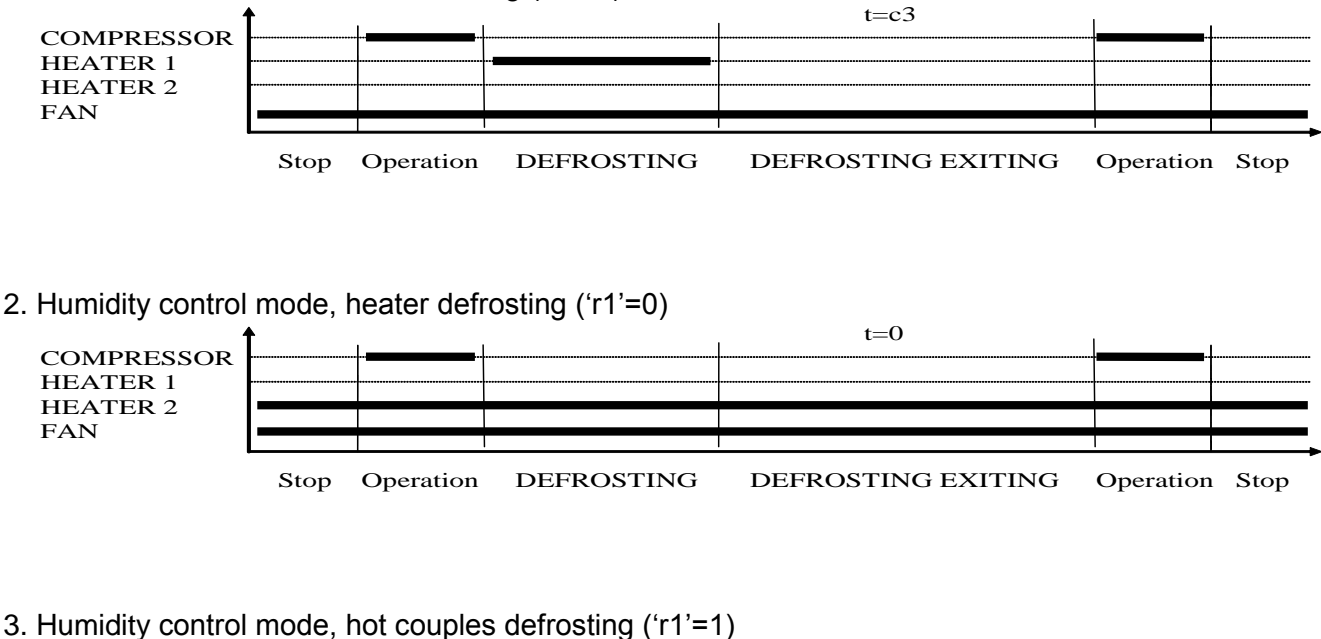

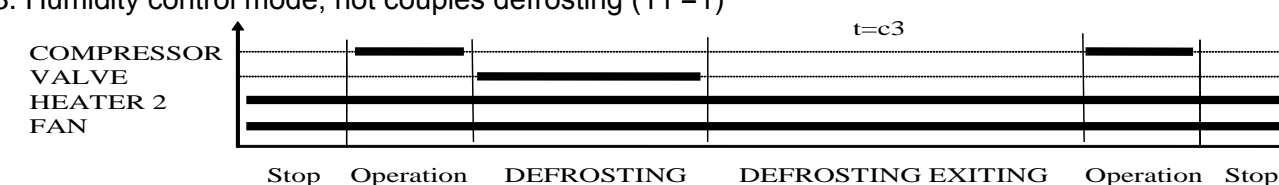

Heater 1 – defrost heater Heater 2 – drying heater

## VI. SYSTEM PARAMETERS PROGRAMMING

Having activated and checked the unit operation (standard settings are factory set), start entering system parameters to the G-202 unit.

For this purpose, turn off the unit by pressing the O pushbutton. Then press the buttons P and R, depress and hold, at the same time press the O pushbutton. All the three pushbuttons need to be depressed and held for at least the period of 3 seconds. If any of these buttons has been released during the said time, the unit will abandon the programming mode. When the unit has assumed the programming mode, the LEDs on the B and P pushbuttons will start to blink, while the display will show the 'c0' per one second. Then, the value of this parameter most recently programmed will be shown. Enter the required settings, using the R pushbuttons, any longer pushbutton holding time causing the data "fast rewinding/forwarding". Then press P, in order to approve the data entered and start entering the next parameter.

Partial entering of the settings is also possible. If any alteration of the particular setting is not required, simply press the  $\mathbb{P}$  pushbutton and the G-202 unit will assume the next parameter setting mode.

## <u>Note !!!</u>

The refrigeration unit Manufacturer may block access to a portion of or even to all parameters available from the keyboard, by means of the computer programming unit. If this is the case, and the alteration of any of the blocked parameters is attempted, the display will show the 'bL' symbol for the period of 1 second.

#### Table 2: Parameters Denotation

| Para-<br>Mete<br>r | Description                                                                                                    | Min       | Max | Step | Factory setting |
|--------------------|----------------------------------------------------------------------------------------------------|-----------|-----|------|-----------------|
| c0                 | The defrosting frequency. Note!!! If this parameter is set to "0" only manual defrosting will be available, while any automatic defrosting will be unavailable!!! If this parameter is set to"-01", neither manual nor automatic defrosting will be available!!! | 00<br>-01 | 24  | 1h   | 6h              |
| c1                 | Maximal defrosting time if the evaporator has not reached the preset temperature (d2 parameter) <i>Note!!! If this parameter is set to </i> ,,00" or ,,-01" <b>no time limit will be available</b>                                                               | 00<br>-01 | 99  | 1min | 30min           |
| c2                 | Minimal compressor stopping time                                                                                                    | 00        | 15  | 1min | 3min            |
| c3                 | Evaporator thawing time                                                                                                    | 00        | 15  | 1min | 2min            |
| c4                 | Drying heater/humidifier stopping time if humidity sensor has been damaged.                                                                                                    | 01        | 99  | 1min | 20min           |
| c5                 | Maximal compressor operation time $0$ – denotes the absence of test                                                                                                    | 00        | 99  | 1min | 40min           |
| сб                 | Drying heater/humidifier operation time if humidity sensor has been damaged.                                                                                                    | 01        | 99  | 1min | 10min           |
| c7                 | Time for which the temperature measured directly prior to the defrosting commencement will be shown after the defrosting completion ('c4' parameter).                                                                                                    | 00        | 60  | 1min | 5min            |
| c8                 | Compressor operation time if controlling sensor has been damaged                                                                                                    | 01        | 99  | 1min | 25min           |
| c9                 | Compressor stopping time if controlling sensor has been damaged                                                                                                    | 01        | 60  | 1min | 5min            |
| d0                 | User set minimal temperature                                                                                                    | -40       | 20  | 1°C  | 1°C             |
| d1                 | User set maximal temperature                                                                                                    | d0+1      | 40  | 1°C  | 10°C            |
| d2                 | Evaporator temperature at which the defrosting terminates                                                                                                    | 0         | 40  | 1°C  | 5°C             |
| d3                 | Temperature sensor hysteresis value                                                                                                    | 1         | 10  | 1°C  | 2°C             |
| d4                 | Chamber sensor rescaling with relation to actually measured temperature                                                                                                    | -10       | 10  | 1°C  | 0°C             |
| d5                 | User set maximal temperature in Humidity Control Mode                                                                                                    | d1+1      | 40  | 1°C  | 20°C            |
| d6                 | Humidity sensor rescaling with relation to actually measured humidity                                                                                                    | -99       | 99  | 1%   | 0%              |
| d7                 | User set minimal humidity (only in program version: 02, 03)                                                                                                    | 10        | 80  | 1%   | 10%             |
| d8                 | User set maximal humidity (only in program version: 02, 03)                                                                                                    | d7+1      | 90  | 1%   | 90%             |
| d9                 | Humidity sensor hysteresis value (only in program version: 02, 03)                                                                                                    | 1         | 50  | 1%   | 1%              |
| r1                 | Evaporator defrosting method, the parameter set as follows:<br>00 – defrosting through the heater<br>01 – warm vapour defrosting                                                                                                    | 00        | 01  | 1    | 00              |
| r2                 | Humidity control method, the parameter set as follows:<br>00 – drying<br>01 – humidifying                                                                                                    | 00        | 01  | 1    | 00              |

## VII. PROBLEMS AND THEIR REMOVAL

| defect symptoms       | check                                                                             |
|-----------------------|-----------------------------------------------------------------------------------|
| 1. Display is not lit | Check:                                                                            |
| although G-202 is     | <ul> <li>if there is voltage 230V on feeding clamps L and N</li> </ul>            |
| connected to mains    |                                                                                   |
| 2. Compressor         | Check:                                                                            |
| does not switch on    | <ul> <li>if there is voltage 230V on clamps P2 and N</li> </ul>                   |
| although it is        | <ul> <li>If there is, check the compressor</li> </ul>                             |
| signalled that it is  |                                                                                   |
| on: red diode         |                                                                                   |
| 3. Defrosting heater  | Check:                                                                            |
| does not switch on    | - if there is voltage 230V on clamps as described on the casing of the            |
|                       | controller                                                                        |
|                       | - if there is, check the heater                                                   |
| 4. Drying heater      | Check:                                                                            |
| does not switch on    | - If there is voltage 230V on clamps as described on the casing of the            |
|                       | controller                                                                        |
| <b>F</b> Free ef      | - If there is, check the heater                                                   |
| 5. Error of           |                                                                                   |
| temperature           | - connection of sensors to connectors                                             |
| Indication            | - the value of parameter 04                                                       |
|                       | - If the sensor is fixed confectly                                                |
|                       | - the condition of the cable of the sensor, the cable carllot have <u>any</u>     |
|                       | - in detail the lookout of external surface of sensor shell to see                |
|                       | whether it has not been damaged mechanically                                      |
| 6 impossible to set   | Check                                                                             |
| the required          | the value of parameters ' $d0'$ , ' $d1'$ ( $d0 < d1$ ) and ' $d5'$ ( $d1 < d5$ ) |
| temperature           |                                                                                   |
| 7. dots on the        | Check :                                                                           |
| display flash, no     | - the value of feeding voltage                                                    |
| possibility to switch | - condition of feeding connectors                                                 |
| it on                 | - whether feeding connectors are tightened up                                     |
|                       |                                                                                   |
| 8. ''abnormal',       | Check:                                                                            |
| 'strange' operation   | <ul> <li>if there is voltage 230V on feeding clamps L and N</li> </ul>            |
| of the unit           | <ul> <li>condition of feeding connectors</li> </ul>                               |
|                       | - 'zeroing' of cooling unit                                                       |
|                       | - condition of electric system and the number of units connected to               |
|                       | one phase                                                                         |
|                       | - if the type of thermostat is right (label with description of outlets) for      |
|                       | the unit                                                                          |
|                       | - whether the thermostat was not wetted by water or other liquid                  |
|                       | tomporature                                                                       |
|                       | temperature                                                                       |

| 10 The appliance                     | Check:                                                                                                    |
|--------------------------------------|----------------------------------------------------------------------------------------------------|
| does not reach the                   | - what temperature was programmed by the user                                                                                                    |
| set temperature<br>and does not cool | - set values of particular parameters, in particular 'c2', 'c5', 'd0', 'd1', 'd5'                                                                                                    |
|                                      | <ul> <li>item 9 – Problems with defrosting of the unit. If the unit does not defrost itself fully, it won't reach the programmed temperature!!!</li> <li>the method and place of fixing of the chamber sensor</li> <li>whether side panels were not uninstalled from the rack or whether moving panes were not uninstalled from the display</li> <li>WHETHER THE UNIT STANDS IN A DRAFT OR IN SUNLIGHT!!!</li> <li>whether ventilators or air conditioning are installed on the ceiling or pagetby.</li> </ul> |
|                                      | <ul> <li>temperature in the shop (each producer defines maximal operating temperature of an appliance)</li> <li>the quantity of gas, ventilators, evaporator heater, hose that carries away water from the evaporator</li> </ul>                                                                                                    |
| 11. malfunction of                   | Check:                                                                                                    |
| humidity sensor                      | - the value of parameter 'd6'                                                                                                    |
| -                                    | - connection of sensor to connector                                                                                                    |

## VIII. RETURNS FOR REPAIR

### <u>PPUH 'GECO' reserves the right to refuse a free repair of the unit, if</u> the seals are broken !!!

P.P.U.H. 'Geco' Sp. z o. o. is not responsible for loses and damages resulting from provision of information on the method of making changes in the system data of G-202 by the producer or its service to the final client, incorrect or non-professional assembly and for loses caused by defective operation of the appliance.

### IX. CHANGES IN THE CONTROL

- 1. 17.03.2003: Program version 02. Added 3 service parameters: D7, D8, D9.
- 2. 12.11.2003: Program version 03. Added 2 service parameters: R1, R2.

X. SCHEME OF CONNECTIONS. ACTUATOR (EXECUTIVE MODULE) VIEW. THE METHOD OF CONNECTION OF THE EXECUTIVE MODULE WITH A CONTROL PANEL USING THE TAPE.

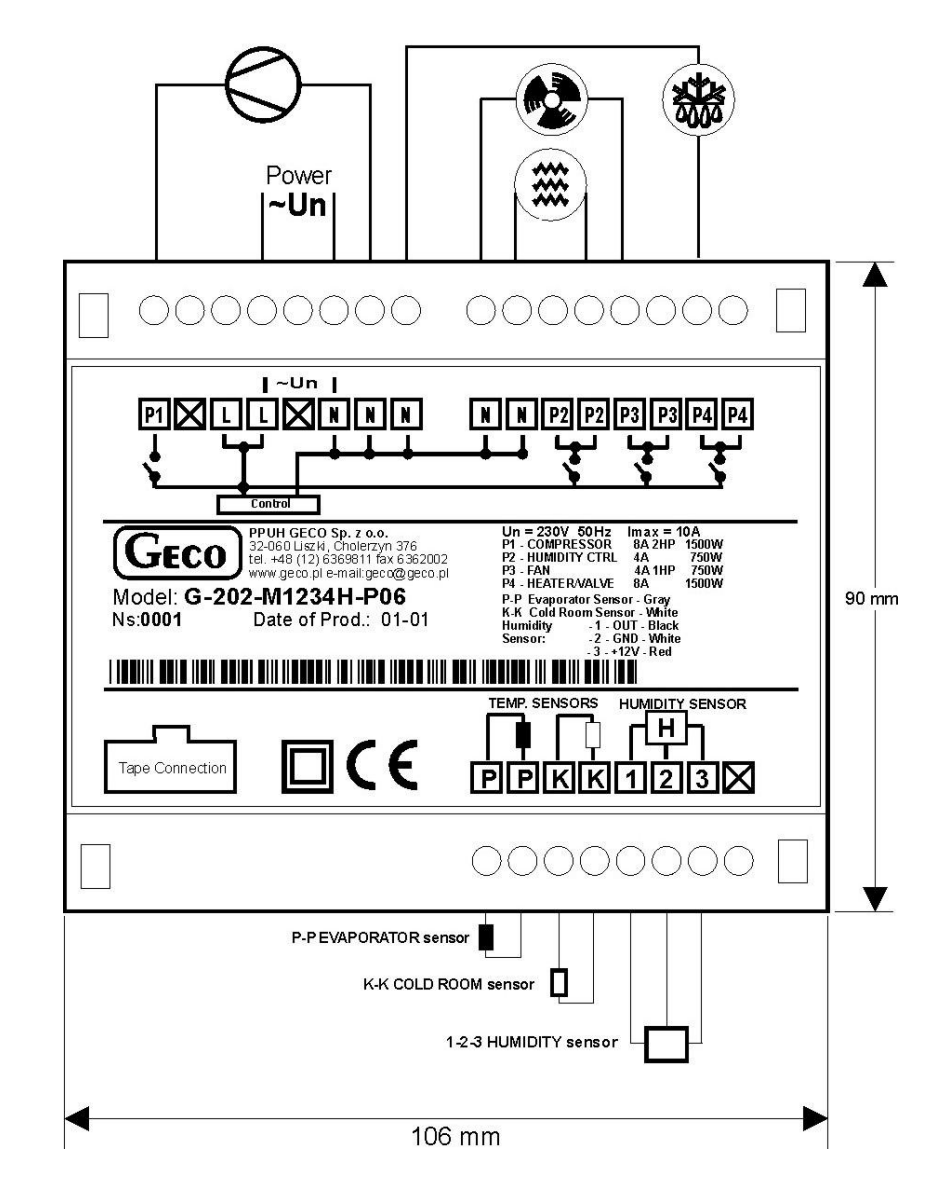

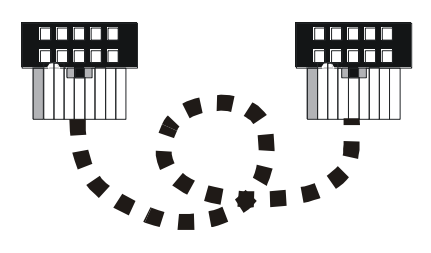

THE DIAGRAM SHOWS TAPE CONNECTIONS FROM THE INPUT HOLES VIEW. DIAGRAM SHOWS ALSO THEIRS PLACEMENT BETWEEN EACH OTHER, AND ALSO AFTER CORRECT REALIZATION OF THE CONNECTION.

G 203 CONTROL PANEL FRONT VIEW

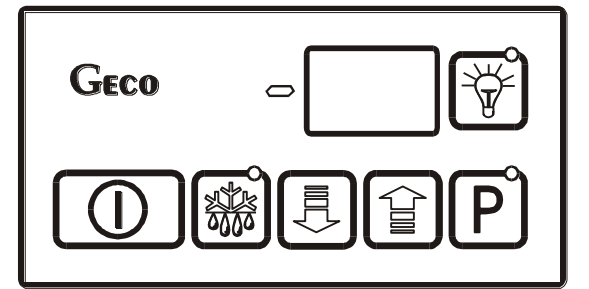

G 202 CONTROL PANEL FRONT VIEW

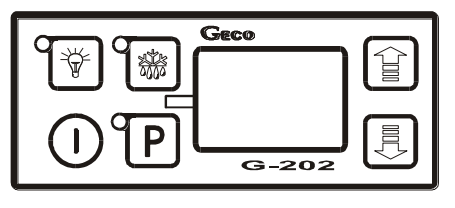

Page 14 Maintenance and Repair Manual for Manufacturers, SBR TYPE G-202-P06

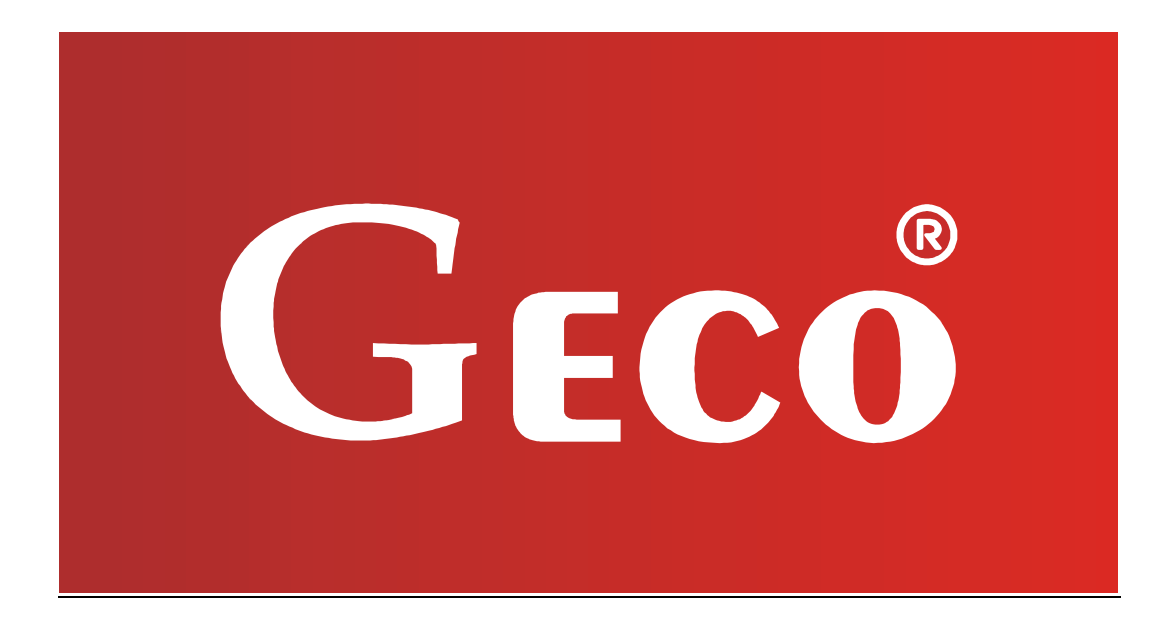

P.P.U.H. ,,Geco" Sp. z o. o. 32-060 Liszki, Poland Cholerzyn 376 tel. 012 6369811, 6361290 fax. 012 6362002 e-mail: <u>geco@geco.pl</u> http://www.geco.pl

PPUH "GECO" - G-202-P06 01, 02, 03 Program Version PRINTOUT DATED 2011-05-06